## ROOTT library integration in BlueSkyPlan software

Instructions that help you to import ROOTT library in BlueSkyPlan software

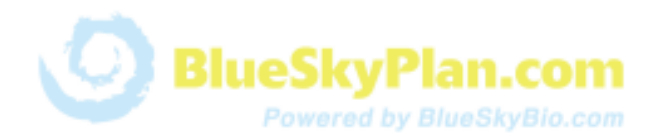

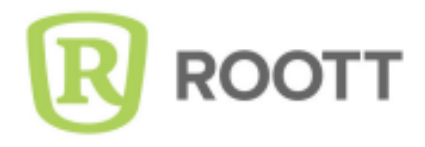

**Step 1.** Open BlueSkyPlan software, click **Tools - Manage catalogs** and download the latest catalog version.

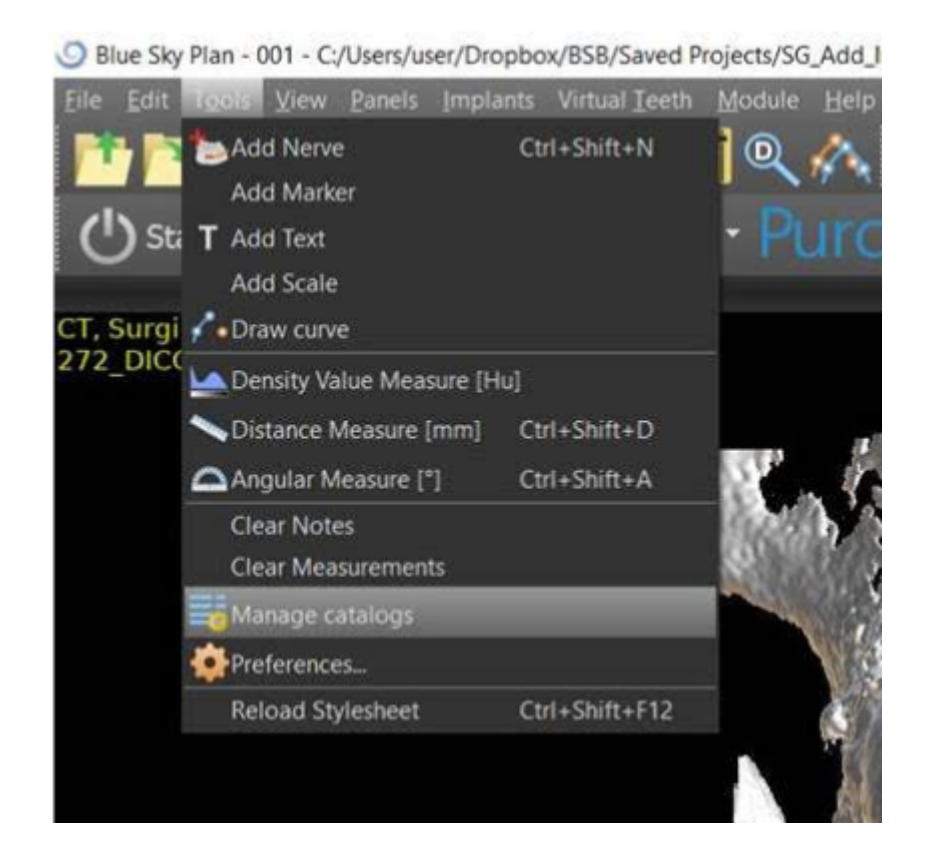

Step 2. Choose the downloaded file and click the check mark in the Section column.

| O Manage implant catalog                                                                                                    |                  |           |           |          | $\times$ |
|----------------------------------------------------------------------------------------------------|------------------|-----------|-----------|----------|----------|
| Choose some catalog from the table below to switch catalog to that version. The change will take effect after Blue<br>Sky Plan restart. |                  |           |           |          |          |
| Version                                                                                                    | Date             |           | Selection |          |          |
| 7.8                                                                                                    | 11-March-2021    | 752.89 MB |           | <u>+</u> | х        |
| 7.6                                                                                                    | 12-February-2021 | 730.03 MB |           |          | ×        |
| 7.5                                                                                                    | 22-January-2021  | 697.40 MB |           |          | ×        |
| 7.3                                                                                                    | 18-December-2020 | 1.06 GB   |           |          | ×        |
| 7.0                                                                                                    | 29-October-2020  | 876.82 MB |           |          | ×        |
|                                                                                                    |                  |           |           |          |          |

Step 3. Restart the system.

Optional. Use the BlueSkyPlan project that has a DICOM and loaded lower Jaw Model for testing: https://bit.ly/3oGSNFR.

Step 4. Uncover hidden parts by clicking Add New Implant.

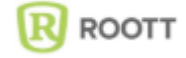

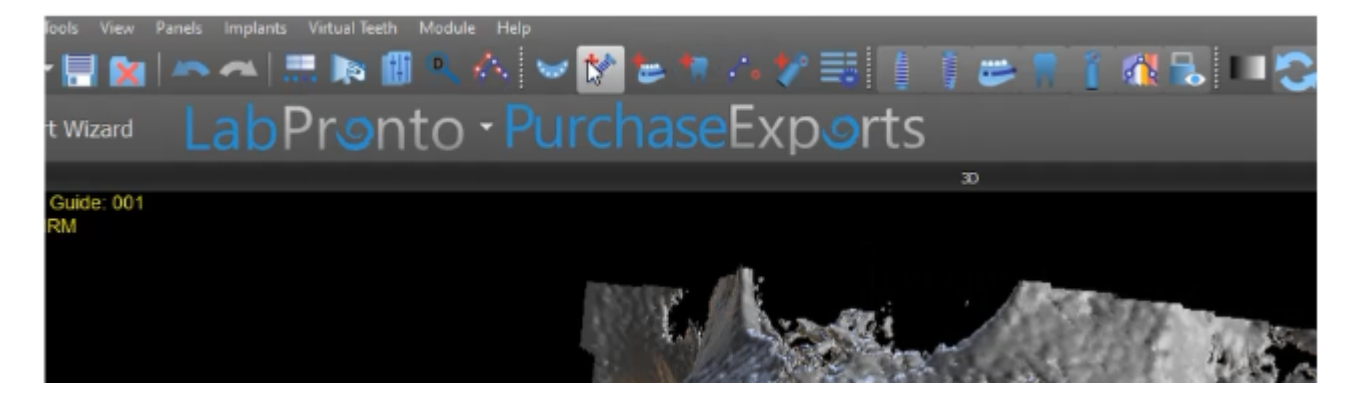

Step 5. Hold Ctrl Shift and click the Cancel button with the mouse. A new window shall appear.

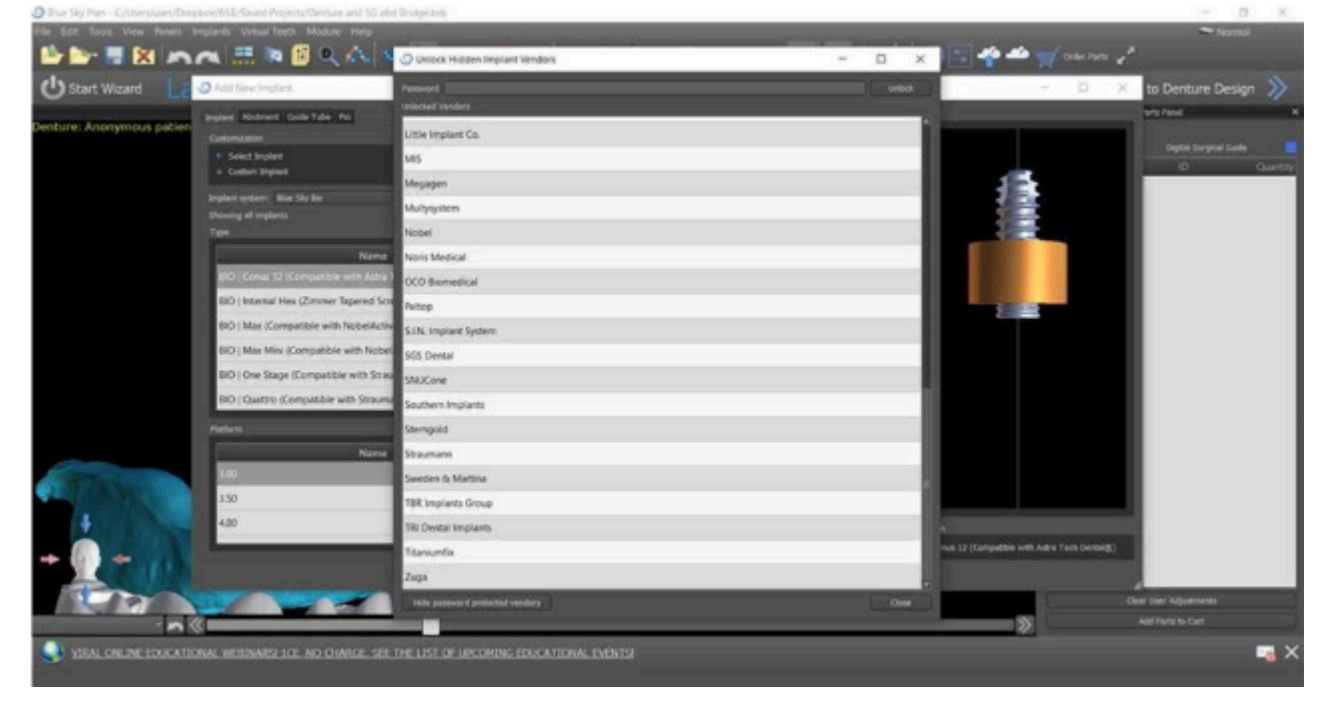

Step 6. Type BSPTrate2021 inside the Password window and click Unlock.

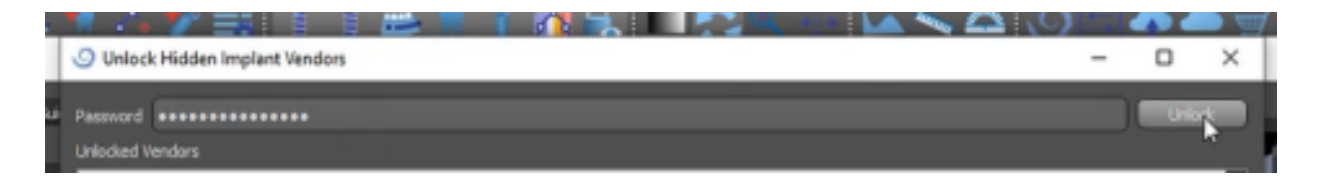

## ROOTT library now is visible in BlueSkyPlan software

For question please contact: msaltzman@blueskybio.com

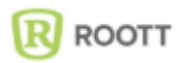